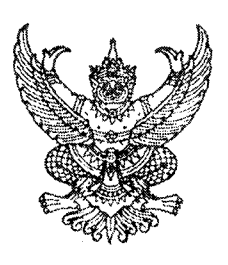

ที่ กค ๐๔๐๙.๓/ว กาณ์กา

กรมบัญชีกลาง ถนนพระราม ๖ กทม. ๑๐๔๐๐

๑๙ กันยายน ๒๕๕๕

เรื่อง แนวปฏิบัติเกี่ยวกับการบันทึกรายการเบิกหักผลักส่งเงินงบประมาณเป็นเงินฝากคลังของทุนหมุนเวียน ผ่าน GFMIS Web Online

เรียน ปลัดกระทรวง อธิบดี อธิการบดี เลขาชิการ ผู้อำนวยการ ผู้บัญชาการ ผู้ว่าราชการจังหวัด

อ้างถึง หนังสือกรมบัญชีกลาง ที่ กค ๐๔๐๙.๓/ว๓๑๐ ลงวันที่ ๑๐ กันยายน ๒๕๕๒

สิ่งที่ส่งมาด้วย แนวปฏิบัติเกี่ยวกับการบันทึกรายการเบิกหักผลักส่งเงินงบประมาณเป็นเงินฝากคลังของ ทุนหมุนเวียน ผ่าน GFMIS Web Online จำนวน ๑ ชุด (สามารถดาวน์โหลดได้จากเว็บไซต์ของกรมบัญชีกลาง www.cgd.go.th)

ตามหนังสือที่อ้างถึง กรมบัญชีกลางได้จัดทำคู่มือกระบวนการเบิกหักผลักส่งในระบบ GFMIS ให้หน่วยงานได้รับทราบขั้นตอนการปฏิบัติงานในส่วนที่เกี่ยวกับการบันทึกรายการเบิกหักผลักส่งในระบบ GFMIS ความละเอียดแจ้งแล้ว นั้น

กรมบัญชีกลาง ขอเรียนว่า ได้พัฒนาระบบงานเพิ่มเติมให้สามารถบันทึกรายการเบิกหัก ผลักส่งเงินงบประมาณเป็นเงินฝากคลังของทุนหมุนเวียนผ่าน GFMIS Web Online ดังนั้น เพื่อให้หน่วยงาน ที่เกี่ยวข้องรับทราบขั้นตอนและวิธีปฏิบัติดังกล่าว จึงได้จัดทำแนวปฏิบัติเกี่ยวกับการบันทึกรายการเบิกหัก ผลักส่งเงินงบประมาณเป็นเงินฝากคลังของทุนหมุนเวียนผ่าน GFMIS Web Online รายละเอียดปรากฏตาม สิ่งที่ส่งมาด้วย

จึงเรียนมาเพื่อโปรดทราบ และแจ้งให้เจ้าหน้าที่ที่เกี่ยวข้องถือปฏิบัติต่อไป

ขอแสดงความนับถือ (

(นางกิตติมา นวลทวี) รองอธิบดี ปฏิบัติราชการแทน อธิบดีกรมบัญชีกลาง

สำนักกำกับและพัฒนาระบบการบริหารการเงินการคลังภาครัฐแบบอิเล็กทรอนิกส์ กลุ่มงานกำกับและพัฒนาระบบงาน โทรศัพท์ ๐ ๒๑๒๗ ๗๐๐๐ ต่อ ๖๕๒๖ โทรสาร ๐ ๒๑๒๗ ๗๓๐๗

ศูนย์บริการข้อมูลการเงินการศลังกาศรัฐ กรมบัญชีกลาง (CGD Call Center) โกรศัพท์ o ๒๒๗๐ ๖๔๐๐

## แนวปฏิบัติเกี่ยวกับการบันทึกรายการเบิกหักผลักส่งเงินงบประมาณเป็นเงินฝากคลังของทุนหมุนเวียน ผ่าน GFMIS Web Online แนบหนังสือกรมบัญชีกลาง ที่ กค 0409.3/ว 373 ลงวันที่ 18 กันยายน 2555

เมื่อส่วนราชการจะดำเนินการจัดสรรเงินงบประมาณให้แก่ทุนหมุนเวียน โดยบันทึกรายการ เบิกหักผลักส่งเงินงบประมาณของส่วนราชการเข้าบัญชีเงินฝากคลังของทุนหมุนเวียนซึ่งเป็นหน่วยเบิกจ่าย ที่ต้องบันทึกการใช้จ่ายเงินในระบบ GFMIS การบันทึกข้อมูลการเบิกหักผลักส่งเงินงบประมาณเข้าบัญชี เงินฝากคลังของทุนหมุนเวียนผ่าน GFMIS Web Online ด้วยแบบฟอร์ม บช04 ประเภทเอกสาร N1 เบิกหักผลักส่ง เงินงบประมาณเป็นเงินฝากคลังของทุนหมุนเวียน ระบุรหัสบัญชีแยกประเภท ดังนี้

- รายละเอียดเอกสารลำดับที่ 1 เดบิต ค่าใช้จ่ายเงินอุดหนุน - หน่วยงานภาครัฐ (5107010101) ระบุรหัสต่างๆ ภายใต้รหัสหน่วยงานของส่วนราชการระดับกรม

- รายละเอียดเอกสารลำดับที่ 2 เครดิต ปรับหมวดรายจ่าย (5301010101) ระบุรหัสต่าง ๆ ภายใต้รหัสหน่วยงานของส่วนราชการระดับกรม

- รายละเอียดเอกสารลำดับที่ 3 เดบิต เงินฝากคลัง (1101020501) ระบุรหัสต่างๆ ภายใต้ รหัสหน่วยงานของทุนหมุนเวียน

- รายละเอียดเอกสารลำดับที่ 4 เครดิต เงินรับฝากของรัฐบาล (2111020101) ระบุรหัสต่างๆ ภายใต้รหัสหน่วยงานของ 9999

มีขั้นตอนการการบันทึกรายการดังนี้

# ขั้นตอนการเข้าสู่ระบบ

เมื่อ log on โดยระบุรหัสผู้ใช้และรหัสผ่านแล้ว ระบบแสดงหน้าจอระบบงานต่างๆ

- กดปุ่ม ระบบบัญชีแยกประเภท (ระบบบัญชีแยกประเภท) เพื่อเข้าสู่ระบบบัญชีแยกประเภท ตามภาพที่ 1

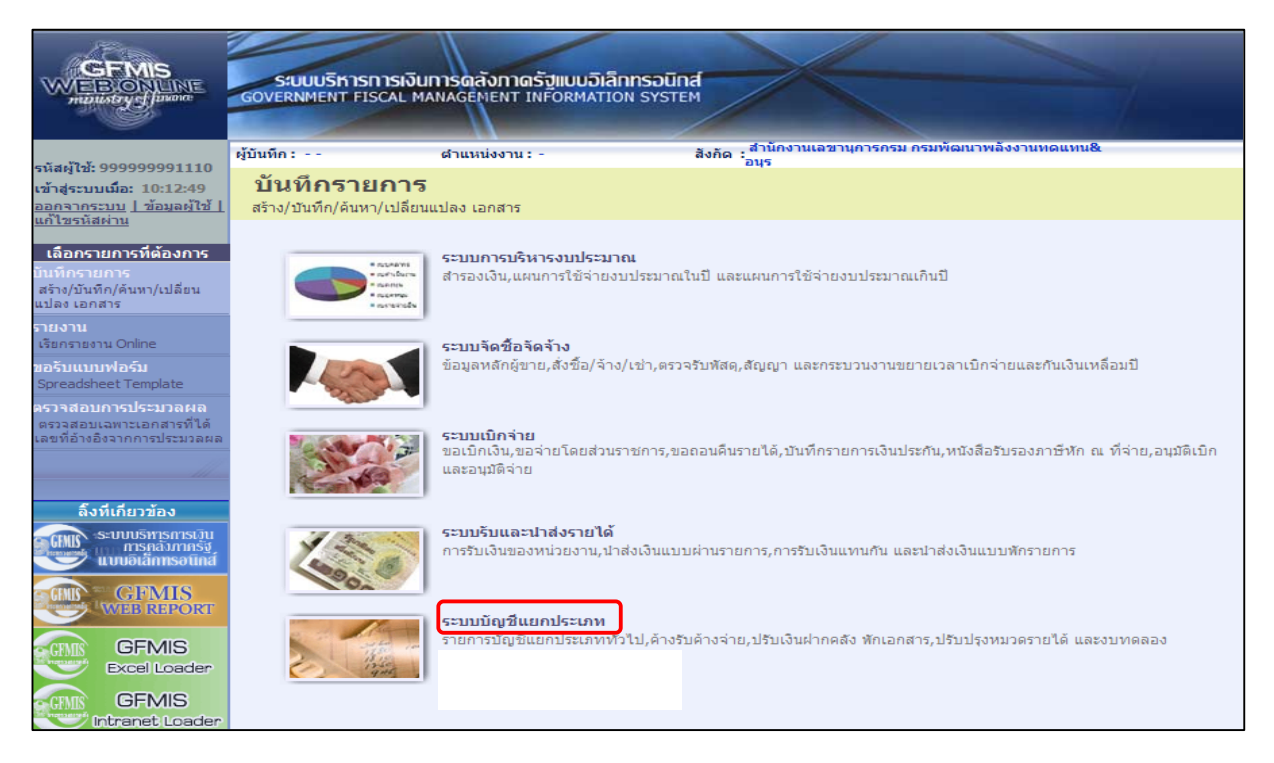

กดปุ่ม » บันทึก/ปรับปรุงรายการบัญชี (บันทึก/ปรับปรุงรายการบัญชี) เพื่อเข้าสู่แบบฟอร์ม ตามภาพที่ 2

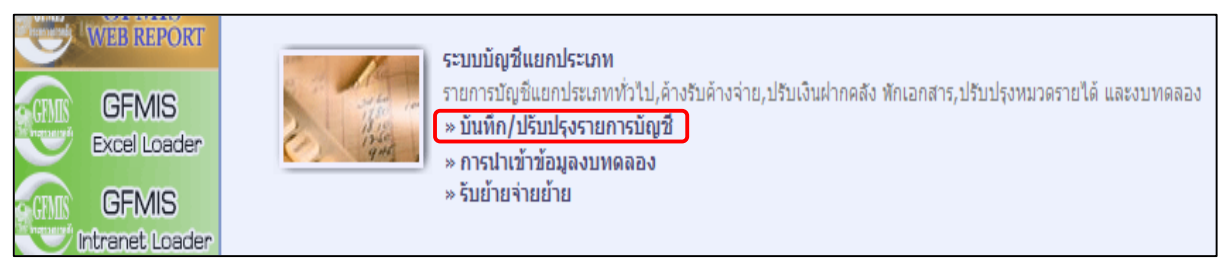

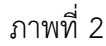

กดปุ่ม บร04 » บันทึกรายการบัญชี สำหรับเอกสารที่พักไว้ (บช04 บันทึกรายการบัญชี สำหรับเอกสารที่พักไว้)
 เพื่อเข้าสู่ประเภท การบันทึกรายการ ตามภาพที่ 3

| GFMIS<br>Excel Loader    | ระบบบัญชี่แยกประเภท<br>รายการบัญชี่แยกประเภททั่วใป,ค้างรับค้างจ่าย,ปรับเงินฝากคลัง พักเอกสาร,ปรับปรุงหมวดรายได้ และงบทดลอง<br>» บันทึก/ปรับปรุงรายการบัญชี่<br>บช01 » บันทึกรายการบัญชี่แยกประเภท » 🥂 รายงาน |
|--------------------------|----------------------------------------------------------------------------------------------------|
| GFMIS<br>Intranet Loader | บช02 » บันทึกรายการปรับปรุงบัญชีด้างรับ-ด้างจ่าย » 🗾 รายงาน<br>บช03 » บันทึกรายการปรับลดบัญชีเงินฝากคลัง » 🎽 รายงาน                                                                                          |
| GFMIS Token Key          | บช04 » บันทึกรายการบัญชี สำหรับเอกสารที่พักไว้ » [≱]้ รายงาน<br>» การนำเข้าข้อมูลงบทดลอง<br>» รับย้ายจ่ายย้าย                                                                                                |

ภาพที่ 3

หน้าจอ "บันทึกรายการบัญชี สำหรับเอกสารที่พักไว้ (บช.04)" ประกอบด้วย ข้อมูลทั่วไปและรายการบัญชี ตามภาพที่ 4 ให้บันทึกรายการ ดังนี้

## ข้อมูลทั่วไป

| - รหัสหน่วยงาน      | ระบบแสดงรหัสหน่วยงาน จำนวน 4 หลัก                                       |  |
|---------------------|-------------------------------------------------------------------------|--|
|                     | ให้อัตโนมัติตามสิทธิที่ใช้บันทึกข้อมูล ตัวอย่างระบุ 1205                |  |
| - รหัสพื้นที่       | ระบบแสดงรหัสพื้นที่ จำนวน 4 หลัก ให้อัตโนมัติ                           |  |
|                     | ตามสิทธิที่ใช้บันทึกข้อมูล ตัวอย่างระบุ 1000                            |  |
| - รหัสหน่วยเบิกจ่าย | ระบบแสดงรหัสหน่วยเบิกจ่าย จำนวน 10 หลัก                                 |  |
|                     | ให้อัตโนมัติตามสิทธิที่ใช้บันทึกข้อมูล ตัวอย่างระบุ 1200500001          |  |
| - ประเภทรายการ      | เลือก 💌 N1 - เบ็กพักผลักส่งเงินงบประมาณเป็นเงินฝากคลังของทุนหมุนเวียน 💌 |  |
| - รหัสแหล่งของเงิน  | ระบบแสดงแหล่งของเงิน จำนวน 7 หลัก ให้อัตโนมัติ                          |  |
|                     | ตัวอย่างระบุ 5531000                                                    |  |
| - วันที่เอกสาร      | ระบุวันที่บันทึกรายการ ให้กดปุ่ม i ระบบแสดง 🛄 (ปฏิทิน)                  |  |
|                     | เลือก เดือน ปี และดับเบิลคลิกที่วันที่ เพื่อให้ระบบแสดงค่า              |  |
|                     | วัน เดือน ปี ดังกล่าว ตัวอย่างระบุ 21 สิงหาคม 2555                      |  |
| - วันที่ผ่านรายการ  | ระบุวันที่ที่ต้องการให้บันทึกรายการบัญชีในระบบ ให้กดปุ่ม 🎹              |  |
|                     | ระบบแสดง 📖 (ปฏิทิน) เลือก เดือน ปี และดับเบิลคลิกที่วันที่              |  |
|                     | เพื่อให้ระบบแสดงค่า วัน เดือนปี ดังกล่าว ตัวอย่างระบุ 21 สิงหาคม 2555   |  |
| - 130               | ระบบแสดงงวดบัญชีที่บันทึกรายการให้อัตโนมัติ ตัวอย่างระบุ 11             |  |

- การอ้างอิง

ระบุการอ้างอิงเป็น P+YY+Running Number 7 หลัก P คือ อักษรคงที่ Y คือ 2 หลักท้ายของปี พ.ศ. Running Number คือ การอ้างอิงเลขที่ภายในของหน่วยงาน ตัวอย่างระบุ P558000001

|                                                                            | SUUUSKISH<br>GOVERNMENT FISC            | ารเงินการดสังภาตรัฐ<br>CAL MANAGÉMENT INF    | ขแบบอิเล็กกรอบักส์<br>CORMATION SYSTEM | F               |                         |                 |             |
|----------------------------------------------------------------------------|-----------------------------------------|----------------------------------------------|----------------------------------------|-----------------|-------------------------|-----------------|-------------|
| รนัสผ้ใช้• 999999991110                                                    | ผู้บันทึก:                              | ตำแหน่งงาน : -                               | สังกัด : <sub>อนุร</sub>               | นเลขานุการกรม   | กรมพัฒนาพลังงานทดแทน&   |                 | สร้าง  ค้นห |
| เข้าสู่ระบบเมื่อ: 13:55:17<br>ออกจากระบบ   ข้อมูลผู้ใช้  <br>แก้ไขรนัสผ่าน | <b>บันทึกรายเ</b><br>สร้างเอกสารบันทึกร | <b>การบัญชี สำห</b><br><sup>ายการบัญชี</sup> | รับเอกสารที่พักไว้ (เ                  | เช <b>. 04)</b> |                         |                 |             |
| ระบบบัญชีแยกประเภท                                                         | <b>ນ້</b> ວ:                            | มูลทั่วไป                                    | รายการบัญชี                            |                 |                         |                 |             |
| บช01 » บันทึกรายการบัญชี<br>แยกประเภท                                      | รหัสหน่วยงาน                            | 1205                                         |                                        |                 | <u>วันที่เอกสาร</u>     | 21 สิงหาคม 2555 |             |
| บช02 » บันทึกรายการปรับปรุง<br>บัญชีค้างรับ-ค้างจ่าย                       | รหัสพื้นที่                             | กรมพัฒนาพลังงานทดแบ<br>1000 - ส่วนกลาง       | กาสขาร                                 |                 | <u>วันที่ผ่านรายการ</u> | 21 สิงหาคม 2555 |             |
| บช03 » บันทึกรายการปรับลด<br>บัญชิเงินฝากคลัง                              | รหัสหน่วยเบิกจ่าย                       | 1200500001                                   |                                        |                 | 926                     | 11              |             |
| บช04 » บันทึกรายการบัญชี<br>สำหรับเอกสารที่พักไว้                          |                                         | สำนักงานเลขานุการกรม                         | าปกราวณาปั้นเวิ่มปวดครับกราชการแก่ได้  |                 |                         | PEE900001       |             |
| บช05 » งบทดลอง - หน่วยงาน<br>อิสระและองค์กรมหาชน                           | כן פוזמואינידינח                        | LIAT - ETLININGHINGROAD                      | กกระทายความของที่หม่ที่ที่การ          | 14              | 1150 1000               | F 33000001      |             |
| บช08 » งบทดลอง - หน่วยงาน<br>ต่างประเทศ                                    |                                         |                                              |                                        |                 |                         |                 | ลัดไป »     |
| เมนูถัดไป ∣กลับหน้าหลัก                                                    |                                         |                                              | สาธร                                   | งการบันทึก      |                         |                 |             |

ภาพที่ 4

กดปุ่ม รายการบัญชี เพื่อบันทึกรายละเอียดเอกสาร ตามภาพที่ 5

## รายการบัญชี

รายละเอียดเอกสาร ลำดับที่ 1

| - ลำดับที่ 1         | เลือก PK เดบิต                                              |
|----------------------|-------------------------------------------------------------|
| - รหัสบัญชีแยกประเภท | ระบุรหัสบัญชีแยกประเภท 5107010101                           |
|                      | บัญชีค่าใช้จ่ายอุดหนุน - หน่วยงานภาครัฐ                     |
| - เอกสารสำรองเงิน    | ระบุเลขที่เอกสารสำรองเงิน (กรณีเป็นเงินกันไว้เหลื่อมปี)     |
| - รหัสศูนย์ต้นทุน    | ระบุรหัสศูนย์ต้นทุนของส่วนราชการ จำนวน 10 หลัก              |
|                      | ตัวอย่างระบุ 1200500001                                     |
| - รหัสแหล่งของเงิน   | ระบุแหล่งของเงินของส่วนราชการที่ใช้เงินงบประมาณจำนวน 7 หลัก |
|                      | โดยระบุ YY11XXX ตัวอย่างระบุ 5511410                        |
|                      | Y คือ 2 หลักท้ายของปีงบประมาณ พ.ศ.                          |
|                      | X คือ หมวดรายจ่าย                                           |
| - รหัสงบประมาณ       | ระบุรหัสงบประมาณของส่วนราชการ จำนวน 16 หลัก                 |
|                      | ตัวอย่างระบุ 1200578001500001                               |
| - รหัสกิจกรรมหลัก    | ระบุรหัสกิจกรรมหลักของส่วนราชการ จำนวน 14 หลัก              |
|                      | ตัวอย่างระบุ 120051000D2179                                 |
| - รหัสกิจกรรมย่อย    | ระบุ (ถ้ามี)                                                |

- รหัสบัญชีเงินฝากคลัง ไม่ต้องระบุ
- รหัสเจ้าของบัญชีเงินฝากคลัง ไม่ต้องระบุ
- รหัสบัญชีย่อย ไม่ต้องระบุ
- รหัสเจ้าของบัญชีย่อย ไม่ต้องระบุ
- รหัสหน่วยงานคู่ค้า ไม่ต้องระบุ
- (Trading Partner)
- รหัสรายได้ - จำนวนเงิน
- ไม่ต้องระบุ
- ระบุจำนวนเงินที่ผลักส่ง ตัวอย่างระบุ 100000
- รายละเอียดบรรทัดรายการ ระบุคำอธิบายรายการ
  - ตัวอย่างระบุ เบิกหักผลักส่งเงินงบประมาณให้ทุนหมุนเวียน

|                                                                            | ระบบบริหารการเงินกา<br>GOVERNMENT FISCAL MAN        | ารดลังกาดรัฐแบบอิเล็ก<br>AGEMENT INFORMATION | ทรอนิกส์<br>I รัวรายที่         |                    |              |
|----------------------------------------------------------------------------|-----------------------------------------------------|----------------------------------------------|---------------------------------|--------------------|--------------|
| รหัสผู้ใช้: 999999991110                                                   | ผู้บันทึก:                                          | สาแหน่งงาน : -                               | สังกัด : อนุร                   | าพลังงานทดแทน&     | สร้าง  ค้นหา |
| เข้าสู่ระบบเมื่อ: 11:12:02<br>ออกจากระบบ   ข้อมูลผู้ใช้  <br>แก้ไขรหัสผ่าน | <b>บันทึกรายการบั</b><br>สร้างเอกสารบันทึกรายการบัญ | ุญชี สำหรับเอก<br>ช                          | สารที่พักไว้ (บช <b>. 04</b> )  |                    |              |
| ระบบบัญชีแยกประเภท                                                         | ข้อมูลทั่วไป                                        |                                              | รายการบัญชี                     |                    |              |
| บชบ1 » บนทกรายการบญช<br>แยกประเภท                                          | รายละเอียดเอกสาร                                    | PK unite N                                   | เวลาระราช เป็น                  |                    | a            |
| บช02 » บันทึกรายการปรับปรุง<br>บัญชีค้างรับ-ค้างจ่าย                       |                                                     |                                              | เอกสารสารองเงน                  |                    |              |
| บช03 » บันทึกรายการปรับลด<br>บัญชิเงินฝากคลัง                              | <u>รหัสบัญชีแยกประเภท</u>                           | 5107010101                                   | <u>รหัสศูนย์ต้นทุน</u>          | 1200500001         |              |
| บช04 ≫ บันทึกรายการบัญชี<br>สาหรับเอกสารที่พักไว้                          |                                                     |                                              |                                 |                    |              |
| บช05 » งบทดลอง - หน่วยงาน                                                  | <u>รหัสแหล่งของเงิน</u>                             | 2555 💟 5511410                               | <u>รหัสงบประมาณ</u>             | 1200578001500001   |              |
| บช08 » งบทดลอง - หน่วยงาน<br>ต่างประเทศ                                    | <u>รหัสกิจกรรมหลัก</u>                              | 120051000D2179                               | <u>รหัสกิจกรรมย่อย</u>          |                    |              |
| เมนูถัดไป  กลับหน้าหลัก                                                    | <u>รหัสบัญชีเงินฝากคลัง</u>                         |                                              | รหัสเจ้าของบัญชีเงินฝากค        | ลัง                |              |
|                                                                            | <u>รหัสบัญชีย่อย</u>                                |                                              | <u>รหัสเจ้าของบัญชีย่อย</u>     |                    | ]            |
|                                                                            | <u>รหัสหน่วยงานคู่ค้า</u><br>(Trading Partner)      |                                              | รหัสรายได้                      |                    | ]            |
|                                                                            | รหัสหมวดพัสดุ                                       |                                              | <u>จำนวนเงิน</u>                | 100000             | บาท          |
|                                                                            | <u>รายละเอียดบรรทัดรายการ</u>                       | เบ็กหักผลักส่งเงินงบประมาณ                   | ให้ทุนหมุนเวียน                 |                    |              |
|                                                                            |                                                     | จัดเก็บรายการนี้ส                            | ลงในตาราง ดบข้อมูลรายการนี้ สร้ | างข้อมูลรายการใหม่ |              |
|                                                                            |                                                     |                                              |                                 |                    | < ก่อนหน้า   |
|                                                                            |                                                     |                                              | สำลองการบันทึก                  |                    |              |

ภาพที่ 5

กดปุ่ม 🚺 จัดเก็บรายการนี้ลงในตาราง เพื่อบันทึกข้อมูลลงในตาราง ตามภาพที่ 6

ระบบแสดงลำดับที่ PK (เดบิตหรือเครดิต) ชื่อบัญชี รหัสบัญชีแยกประเภท รหัสศูนย์ต้นทุน แหล่งของเงิน รหัสงบประมาณ รหัสกิจกรรมหลัก และจำนวนเงิน สามารถตรวจสอบรายละเอียดที่บันทึกโดยการคลิกที่ปุ่ม เลือก 🛅 หน้าบรรทัดที่ต้องการ

|                                                                            | ระบบบริหารการเงินก<br>GOVERNMENT FISCAL MAN          | ารดลังกาดรัฐแบบอิเ<br>IAGEMENT INFORMAT | <mark>เล็กทรอนิทส์</mark><br>FION SYSTEM | X                              |                   |                  |                                                                          |
|----------------------------------------------------------------------------|------------------------------------------------------|-----------------------------------------|------------------------------------------|--------------------------------|-------------------|------------------|--------------------------------------------------------------------------|
| รนัสผ้ใช้: 999999991110                                                    | ผู้บันทึก:                                           | ตำแหน่งงาน : -                          | สังกัด                                   | สำนักงานเลขานุการกรม ก<br>อนุร | เรมพัฒนาพลังง     | งานทดแทน&        | สร้าง  ค้นทา                                                             |
| เข้าสู่ระบบเมื่อ: 13:55:17<br>ออกจากระบบ   ข้อมูลผู้ใช้  <br>แก้ไขรหัสผ่าน | <b>บันทึกรายการบ</b> ั<br>สร้างเอกสารบันทึกรายการบัย | íญชี สำหรับเล<br>⊮ <sup>ถ</sup>         | อกสารที่พัศ                              | าไว้ (บช. 04)                  |                   |                  |                                                                          |
| ระบบบัญชีแยกประเภท                                                         | ข้อมูลทั่วไป                                         |                                         | รายกา                                    | รบัญชี                         |                   |                  |                                                                          |
| บช01 » บันทึกรายการบัญชี<br>แยกประเภท                                      | รายละเอียดเอกสาร                                     |                                         |                                          |                                |                   |                  |                                                                          |
| บช02 » บันทึกรายการปรับปรุง<br>บัญชีค้างรับ-ค้างจ่าย                       | สำดับที่ 2                                           | <u>PK</u> เดบิต 🌱                       |                                          | <u>เอกสารสำรองเงิน</u>         |                   |                  |                                                                          |
| บช03 » บันทึกรายการปรับลด<br>บัญชิเงินฝากคลัง                              | <u>รหัสบัญชีแยกประเภท</u>                            |                                         |                                          | <u>รหัสศูนย์ต้นทุน</u>         |                   |                  |                                                                          |
| บช04 » บันทึกรายการบัญชิ<br>สำหรับเอกสารที่พักไว้                          | ะนัสแนล่งของเงิน                                     | 2555 ¥                                  |                                          | สมัสงาปสามาณ                   |                   |                  | a                                                                        |
| บช05 ≫ งบทดลอง - หน่วยงาน<br>วิสตร⊮ององค์                                  | 3/10/10/00/00/00                                     | 2333                                    |                                          | THROUGHT ITR                   |                   |                  |                                                                          |
| อสระสสะองศกรมสายน<br>บช08 » งบทดลอง - หน่วยงาน<br>ต่างประเทศ               | <u>รหัสกิจกรรมหลัก</u>                               |                                         |                                          | <u>รหัสกิจกรรมย่อย</u>         |                   |                  |                                                                          |
| เมนูถัดไป  กลับหน้าหลัก                                                    | <u>รหัสบัญชีเงินฝากคลัง</u>                          |                                         |                                          | รหัสเจ้าของบัญชีเ              | <u>งินฝากคลัง</u> |                  |                                                                          |
|                                                                            | <u>รหัสบัญชีย่อย</u>                                 |                                         |                                          | <u>รหัสเจ้าของบัญชีย</u>       | لامز              |                  |                                                                          |
|                                                                            | <u>รหัสหน่วยงานคู่ค้า</u><br>(Trading Partner)       |                                         |                                          | รหัสรายได้                     |                   |                  | ]                                                                        |
|                                                                            | รหัสหมวดพัสดุ                                        |                                         |                                          | <u>สำนวนเงิน</u>               |                   |                  | บาท                                                                      |
|                                                                            | <u>รายละเอียดบรรทัดรายการ</u>                        |                                         |                                          |                                |                   |                  |                                                                          |
|                                                                            |                                                      | จัดเก็บรายก                             | ารนี้ลงในตาราง                           | ฉบข้อมูลรายการนี้              | สร้างข้อมู        | ลรายการใหม่      |                                                                          |
|                                                                            | เลือกลำดับที่ PK                                     | ชื่อบัญชี                               | รหัสบัญชีแยก                             | ประเภท รหัสศูนย์ต้นทุน         | แหล่งของเงิน      | เ รหัสงบประมาณ   | รหัสกิจกรรมหลัก จำนวนเงิน                                                |
|                                                                            | 📃 1 เดบิตคำเชิจ                                      | ายอุดหนุน-หน่วยงานภาค                   | š§ 5107010101                            | 1200500001                     | 5511410           | 1200578001500001 | 120051000D2179 100,000.00<br>รวมยอดเดบิต 100,000.00<br>รวมยอดเครดิต 0.00 |
|                                                                            |                                                      |                                         |                                          | (******************            |                   |                  | <ก่อนหน่า                                                                |
|                                                                            |                                                      |                                         |                                          |                                |                   |                  |                                                                          |

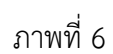

ขั้นตอนการบันทึกรายการบัญชี รายการบัญชี ลำดับที่ 2

| - ลำดับที่ 2         | เลือก PK เครดิต                                             |
|----------------------|-------------------------------------------------------------|
| - รหัสบัญชีแยกประเภท | ระบุรหัสบัญชีแยกประเภท 5301010101 บัญชีปรับหมวดรายจ่าย      |
| - เอกสารสำรองเงิน    | ระบุเลขที่เอกสารสำรองเงิน (กรณีเป็นเงินกันไว้เหลื่อมปี)     |
| - รหัสศูนย์ต้นทุน    | ระบุรหัสศูนย์ต้นทุนของส่วนราชการ จำนวน 10 หลัก              |
| •                    | ตัวอย่างระบุ 1200500001                                     |
| - รหัสแหล่งของเงิน   | ระบุแหล่งของเงินของส่วนราชการที่ใช้เงินงบประมาณจำนวน 7 หลัก |
|                      | โดยระบุ YY11XXX Y คือ 2 หลักท้ายของปีงบประมาณ พ.ศ.          |
|                      | X คือ หมวดรายจ่าย ตัวอย่างระบุ 5511410                      |
| - รหัสงบประมาณ       | ระบุรหัสงบประมาณของส่วนราชการ จำนวน 16 หลัก                 |
|                      | ตัวอย่างระบุ 1200578001500001                               |
| - รหัสกิจกรรมหลัก    | ระบุรหัสกิจกรรมหลักของส่วนราชการ จำนวน 14 หลัก              |
|                      | ตัวอย่างระบุ 120051000D2179                                 |
|                      |                                                             |

- รหัสกิจกรรมย่อย ระบุ (ถ้ามี)
- รหัสบัญชีเงินฝากคลัง ไม่ต้องระบุ
- รหัสเจ้าของบัญชีเงินฝากคลัง ไม่ต้องระบุ
- รหัสบัญชีย่อย ไม่ต้องระบุ
- รหัสเจ้าของบัญชีย่อย ไม่ต้องระบุ
- รหัสหน่วยงานคู่ค้า ไม่ต้องระบุ
- (Trading Partner)
- รหัสรายได้ - จำนวนเงิน
- ไม่ต้องระบุ
- ระบุจำนวนเงินที่ผลักส่ง ตัวอย่างระบุ 100000 รรทัดรายการ ระบุคำอธิบายรายการ
- รายละเอียดบรรทัดรายการ

ตัวอย่างระบุ เบิกหักผลักส่งเงินงบประมาณให้ทุนหมุนเวียน

รายละเอียดตามภาพที่ 7

|                                                              | ระบบบริหารการเงินศ<br>GOVERNMENT FISCAL MA     | กรดลังภาดรัฐแบบอิ<br>NAGEMENT INFORMA | มิเลิกทรอนิทส์<br>TION SYSTEM | X                              |               |                  |                                   |              |
|--------------------------------------------------------------|------------------------------------------------|---------------------------------------|-------------------------------|--------------------------------|---------------|------------------|-----------------------------------|--------------|
| * . <sup>10</sup> 1 00000000000000000000000000000000         | ผู้บันทึก:                                     | ตำแหน่งงาน : -                        | สังกัด                        | สำนักงานเลขานุการกรม ก<br>เอบร | ารมพัฒนาพลังง | านทดแทน&         |                                   | สร้าง  ค้นหา |
| รหลดุเช: 999999991110<br>เข้าสู่ระบบเมื่อ: 13:55:17          | บันทึกรายการเ                                  | <b>้เ</b> อเชี สำหรับแ                | อกสารที่พัง                   | าไว้ (บช. <b>04</b> )          |               |                  |                                   |              |
| <u>ออกจากระบบ   ข้อมูลผู้ใช้  </u><br><u>แก้ไขรหัสผ่าน</u>   | สร้างเอกสารบันทึกรายการบั                      |                                       |                               |                                |               |                  |                                   |              |
| ระบบบัญชีแยกประเภท                                           | ข้อมูลทั่วไป                                   |                                       | รายกา                         | รบัญชี                         |               |                  |                                   |              |
| บช01 » บันทึกรายการบัญชี<br>แยกประเภท                        | รายละเอียดเอกสาร                               |                                       |                               |                                |               |                  |                                   |              |
| บช02 » บันทึกรายการปรับปรุง<br>บัญชีด้างรับ-ด้างจ่าย         | สำดับที่ 2                                     | <u>PK</u> เครดิต 🚩                    |                               | <u>เอกสารสำรองเงิน</u>         |               |                  |                                   |              |
| บช03 » บันทึกรายการปรับลด<br>บัญชิเงินฝากคลัง                | <u>รหัสบัญชีแยกประเภท</u>                      | 5301010101                            |                               | <u>รหัสศูนย์ต้นทุน</u>         |               | 1200500001       |                                   |              |
| บช04 » บันทึกรายการบัญชี<br>สำหรับเอกสารที่พักไว้            |                                                | DECE 11 1110                          |                               | -*I                            |               | 1000570001500001 |                                   |              |
| บช05 » งบทดลอง - หน่วยงาน                                    | <u>รหลแหลงของเง่น</u>                          | 2555 💌 5511410                        |                               | <u>รหลงบบระมาณ</u>             |               | 12005/8001500001 |                                   |              |
| อตระและองศกรมทายน<br>บช08 » งบทดลอง - หน่วยงาน<br>ต่างประเทศ | <u>รหัสกิจกรรมหลัก</u>                         | 120051000D2179                        |                               | <u>รหัสกิจกรรมย่อย</u>         |               |                  |                                   |              |
| เมนูถัดไป  กลับหน้าหลัก                                      | <u>รหัสบัญชีเงินฝากคลัง</u>                    |                                       |                               | <u>รหัสเจ้าของบัญชี</u>        | เงินฝากคลัง   |                  |                                   |              |
|                                                              | <u>รหัสบัญชีย่อย</u>                           |                                       |                               | <u>รหัสเจ้าของบัญชี</u>        | tiat          |                  |                                   |              |
|                                                              | <u>รหัสหน่วยงานต่ด้า<br/>(Trading Partner)</u> |                                       |                               | รหัสรายได้                     |               |                  |                                   |              |
|                                                              | รหัสหมวดพัสดุ                                  |                                       |                               | <u> สำนวนเงิน</u>              |               | 100000           | ארע                               |              |
|                                                              | <u>รายละเอียดบรรทัดรายการ</u>                  | เบิกทักผลักส่งเงินงบปร                | ระมาณให้ทุนหมุนเวียน          |                                |               |                  |                                   |              |
|                                                              |                                                | จัดเก็บราย                            | การนี้ลงในตาราง               | ลบข้อมูลรายการนี้              | สร้างข้อมูล   | ารายการใหม่      |                                   |              |
|                                                              | เลือก ลำดับที่ PK                              | ชื่อบัญชี                             | รหัสบัญชีแยก                  | าประเภท รหัสศูนย์ต้นทุน        | แหล่งของเงิน  | รหัสงบประมาณ     | รหัสกิจกรรมหลัก                   | จำนวนเงิน    |
|                                                              | 📄 1 เดบิตค่าใช้จ                               | ่ายอุดหนุน-หน่วยงานภาศ                | ครัฐ 5107010101               | 1200500001                     | 5511410       | 1200578001500001 | 120051000D2179 1<br>รวมยอดเดบิต 1 | 100,000.00   |
|                                                              |                                                |                                       |                               |                                |               |                  |                                   | <ก่อนหน้า    |
|                                                              |                                                |                                       |                               | จำลองการบันทึก                 |               |                  |                                   |              |

ภาพที่ 7

กดปุ่ม 🚺 จัดเก็บรายการนี้ลงในตาราง เพื่อบันทึกข้อมูลลงในตาราง ตามภาพที่ 8

|                                                                                                    | ระบบบริหารการเงินก<br>GOVERNMENT FISCAL MAN                        | ารดลังกาดรัฐแบบอิเล็กกรอนิกส์<br>JAGEMENT INFORMATION SYSTEM | X                                                   |                  | 7              |                                                            |
|----------------------------------------------------------------------------------------------------|--------------------------------------------------------------------|--------------------------------------------------------------|-----------------------------------------------------|------------------|----------------|------------------------------------------------------------|
| รหัสผู้ใช้: 9999999991110<br>เข้าสู่ระบบเมื่อ: 13:55:17<br>ออกจากระบบ   ข้อมูลผู้ใช้  <br>แก้ไขรหัสผ่าน | ผู้บันทึก:<br><u> บันทึกรายการบั</u><br>สร้างเอกสารบันทึกรายการบัญ | ศาแหน่งงาน: - ส<br>โญชี สำหรับเอกสารที่ห<br><sub>เชิ</sub> ้ | <sub>งกัด</sub> : <sub>อบร</sub><br>งักไว้ (บช. 04) | ารมพัฒนาพลังงานท | ດແກນ&          | র <b>র্জা</b> ও ∣শা                                        |
| ระบบบัญชีแยกประเภท                                                                                      | ข้อมูลทั่วไป                                                       | ราะ                                                          | ยการบัญชี                                           |                  |                |                                                            |
| บช01 » บันทึกรายการบัญชี<br>แต่อุประเภท                                                                 | รายละเอียดเอกสาร                                                   |                                                              |                                                     |                  |                |                                                            |
| นช02 » บันทึกรายการปรับปรุง                                                                             | สำดับที่ 3                                                         | PK เดบิต 💙                                                   | <u>เอกสารสำรองเงิน</u>                              |                  |                |                                                            |
| บญชดางรบ-ดางจาย<br>บช03 » บันทึกรายการปรับลด<br>บัญชิเงินฝากคลัง                                        | <u>รหัสบัญชิแยกประเภท</u>                                          |                                                              | <u>รหัสศูนย์ต้นทุน</u>                              |                  |                |                                                            |
| บช04 » บันทึกรายการบัญชี<br>สำหรับเอกสารที่พักไว้                                                       | <u>รหัสแหล่งของเงิน</u>                                            | 2555 💌                                                       | <u>รหัสงบประมาณ</u>                                 |                  |                |                                                            |
| อิสระและองค์กรมหาชน                                                                                     |                                                                    |                                                              |                                                     |                  |                | -                                                          |
| บช08 » งบทดลอง - หน่วยงาน<br>ต่างประเทศ                                                                 | <u>รหัสกิจกรรมหลัก</u>                                             |                                                              | <u>รหัสกิจกรรมย่อย</u>                              |                  |                |                                                            |
|                                                                                                    | <u>รหัสบัญชีเงินฝากคลัง</u>                                        |                                                              | <u>รหัสเจ้าของบัญชี</u>                             | เงินฝากคลัง      |                |                                                            |
|                                                                                                    | <u>รหัสบัญชีย่อย</u>                                               |                                                              | <u>รหัสเจ้าของบัญชี</u>                             | <u>tian</u>      |                |                                                            |
|                                                                                                    | <u>รหัสหน่วยงานคู่ค้า</u><br>(Trading Partner)                     |                                                              | รหัสรายได้                                          |                  |                |                                                            |
|                                                                                                    | รหัสหมวดพัสดุ                                                      |                                                              | <u> จำนวนเงิน</u>                                   |                  |                | บาท                                                        |
|                                                                                                    | <u>รายละเอียดบรรทัดรายการ</u>                                      |                                                              |                                                     |                  |                |                                                            |
|                                                                                                    |                                                                    | จัดเก็บรายการนี้ลงในตาราง                                    | ลบข้อมูลรายการนี้                                   | สร้างข้อมูลราย   | การใหม่        |                                                            |
|                                                                                                    | เลือก สำดับที่ PK                                                  | ชื่อบัญชี รหัสบัญชีเ                                         | แยกประเภท รหัสศูนย์ต้นทุน                           | เ แหล่งของเงิน   | รหัสงบประมาณ   | รหัสกิจกรรมหลัก จำนวนเงิน                                  |
|                                                                                                    | 📃 1 เดบิตค่าใช้จ่                                                  | ่ายอุดหนุน-หน่วยงานภาครัฐ 51070101                           | 1200500001                                          | 5511410 12       | 00578001500001 | 120051000D2179 100,000.00                                  |
|                                                                                                    | 📄 2 เครดิตปรับหว                                                   | มวดรายจ่าย 53010101                                          | 01 1200500001                                       | 5511410 12       | 00578001500001 | 120051000D2179 100,000.00<br>รวมยอดเดมิต <b>100,000.00</b> |
|                                                                                                    |                                                                    |                                                              |                                                     |                  |                | รวมยอดเครดิต 100,000.00                                    |
|                                                                                                    |                                                                    |                                                              |                                                     |                  |                | < ก่อนหน้                                                  |
|                                                                                                    |                                                                    |                                                              | สำลองการบันทึก                                      |                  |                |                                                            |
|                                                                                                    |                                                                    |                                                              |                                                     |                  |                |                                                            |

ภาพที่ 8

ขั้นตอนการบันทึกรายการบัญชี รายการบัญชี ลำดับที่ 3

- ลำดับที่ 3

- รหัสแหล่งของเงิน

- รหัสงบประมาณ

- รหัสกิจกรรมหลัก

- รหัสกิจกรรมย่อย

- เลือก PK เดบิต
- รหัสบัญชีแยกประเภท ระบุรหัสบัญชีแยกประเภท 1101020501 บัญชีเงินฝากคลัง
- เอกสารสำรองเงิน ไม่ต้องระบุ
- รหัสศูนย์ต้นทุน
   ระบุรหัสศูนย์ต้นทุนของทุนหมุนเวียน จำนวน 10 หลัก
   ตัวอย่างระบุ 8000100000
  - ระบุ YY26000 โดย Y คือ 2 หลักท้ายของปีพุทธศักราช ตัวอย่างระบุ 5526000
    - ระบุรหัส 5 ห<sup>ื</sup>ลักแรกของศูนย์ต้นทุนทุนหมุนเวียน ตัวอย่างระบุ 80001
  - ระบุ PXXXX โดย P คือค่าคงที่ X คือ รหัสพื้นที่ของทุนหมุนเวียน
    - ตัวอย่างระบุ P1000
    - ไม่ต้องระบุ
- รหัสบัญชีเงินฝากคลัง ระบุบัญชีเงินฝากคลังของทุนหมุนเวียน จำนวน 5 หลัก
  - ตัวอย่างระบุ 00983

- รหัสเจ้าของบัญชีเงินฝากคลัง ระบุหน่วยเบิกจ่ายของทุนหมุนเวียน จำนวน 10 หลัก
  - ตัวอย่างระบุ 8000100000 ไม่ต้องระบุ

ไม่ต้องระบุ

ระบุคำอธิบายรายการ

- รหัสบัญชีย่อย
- รหัสเจ้าของบัญชีย่อย ไม่ต้องระบุ
- รหัสหน่วยงานคู่ค้า ไม่ต้องระบุ
- (Trading Partner)
- รหัสรายได้
- จำนวนเงิน
- รายละเอียดบรรทัดรายการ
- ตัวอย่างระบุ เบิกหักผลักส่งเงินงบประมาณให้ทุนหมุนเวียน

ระบุจำนวนเงินที่ผลักส่ง ตัวอย่างระบุ 100000

รายละเอียดตามภาพที่ 9

|                                                                                                    | ระบบบริหารการเงินก<br>GOVERNMENT FISCAL MAN                | ารดลังกาดรัฐแบบอิเ<br>AGEMENT INFORMAT         | ลิกกรอนิกส์<br>ION SYSTEM            | ×                                              |               |                  |                                                    |
|----------------------------------------------------------------------------------------------------|------------------------------------------------------------|------------------------------------------------|--------------------------------------|------------------------------------------------|---------------|------------------|----------------------------------------------------|
| รนัสผู้ใช้: 9999999991110<br>เข้าสู่ระบบเมื่อ: 13:55:17<br>ออกจากระบบ   ข้อมูลผู้ใช้  <br>แก้ไขรนัสผ่าน | มู้บันทึก:<br>บันทึกรายการบั<br>สร้างเอกสารบันทึกรายการบัญ | <sup>สาแหน่งงาน: -</sup><br>ญชี สำหรับเอ<br>ชื | <sup>สังกัด</sup> :<br>อุกสารที่พักไ | สำนักงานเลขานุการกรม ก<br>มนุร<br>เว้ (บช. 04) | ารมพัฒนาพลังง | าานหดแทน&        | สร้าง (คับหา                                       |
| ระบบบัญชีแยกประเภท                                                                                      | ข้อมูลทั่วไป                                               |                                                | รายการบัด                            | บูชิ                                           |               |                  |                                                    |
| บช01 » บันทึกรายการบัญชี                                                                                | รายละเอียดเอกสาร                                           |                                                |                                      |                                                |               |                  |                                                    |
|                                                                                                    | สำดับที่ 3                                                 | PK เดบิต 🗡                                     |                                      | เอกสารสารองเงิน                                |               |                  |                                                    |
| บ 2002 ≈ บนทกรายการบรบบรุง<br>บัญชีค้างรับ-ค้างจ่าย                                                     |                                                            |                                                |                                      |                                                |               |                  |                                                    |
| บช03 » บันทึกรายการปรับลด<br>บัญชิเงินฝากคลัง                                                           | <u>รหัสบัญชีแยกประเภท</u>                                  | 1101020501                                     | <b>2</b>                             | <u>รหัสสนย์ต้นทน</u>                           |               | 8000100000       |                                                    |
| บช04 ≫ บันทึกรายการบัญชื                                                                                |                                                            |                                                |                                      |                                                |               |                  |                                                    |
|                                                                                                    | <u>รหัสแหล่งของเงิน</u>                                    | 2555 💙 5526000                                 |                                      | <u>รหัสงบประมาณ</u>                            |               | 80001            |                                                    |
| อิสระและองศ์กรมหาชน                                                                                     |                                                            |                                                |                                      |                                                |               |                  |                                                    |
| บช08 » งบทดลอง - หน่วยงาน                                                                               | <u>รหัสกิจกรรมหลัก</u>                                     | P1000                                          |                                      | <u>รหัสกิจกรรมย่อย</u>                         |               |                  |                                                    |
|                                                                                                    |                                                            |                                                |                                      |                                                |               |                  |                                                    |
|                                                                                                    | <u>รนัสบัญชีเงินฝากดลัง</u>                                | 00983                                          |                                      | <u>รหัสเจ้าของบัญชี</u>                        | เงินฝากคลัง   | 8000100000       |                                                    |
|                                                                                                    | <u>รหัสบัญชีย่อย</u>                                       |                                                | 9                                    | รหัสเจ้าของบัญชี                               | uau           |                  |                                                    |
|                                                                                                    | <u>รหัสหน่วยงานต่ค้า</u><br>(Trading Partner)              |                                                | ]                                    | รหัสรายได้                                     |               |                  |                                                    |
|                                                                                                    | รหัสหมวดพัสดุ                                              |                                                |                                      | สานวนเงิน                                      |               | 100000           | ארע                                                |
|                                                                                                    |                                                            |                                                |                                      |                                                |               |                  |                                                    |
|                                                                                                    | <u>รายละเอียดบรรทัดรายการ</u>                              | เบิกพักผลักส่งเงินงบประ                        | มาณให้ทุนหมุนเวียน                   |                                                |               |                  |                                                    |
|                                                                                                    |                                                            |                                                |                                      |                                                |               |                  |                                                    |
|                                                                                                    |                                                            | จัดเก็บรายก                                    | ารนี้ลงในตาราง                       | ลบข้อมูลรายการนี้                              | สร้างข้อมู    | ลรายการใหม่      |                                                    |
|                                                                                                    | เลือกลำดับที่ PK                                           | ชื่อบัญชี                                      | รหัสบัญชีแยกป                        | ระเภท รหัสศูนย์ต้นทุน                          | เ แหล่งของเงิ | น รหัสงบประมาณ   | รหัสกิจกรรมหลัก จำนวนเงิน                          |
|                                                                                                    | 📃 1 เดบิต ค่าใช้จ่                                         | ายอุดหนุน-หน่วยงานภาค                          | รัฐ 5107010101                       | 1200500001                                     | 5511410       | 1200578001500001 | 120051000D2179 100,000.00                          |
|                                                                                                    | 📄 2 เครดิตปรับหว                                           | เวดรายจ่าย                                     | 5301010101                           | 1200500001                                     | 5511410       | 1200578001500001 | 120051000D2179 100,000.00                          |
|                                                                                                    |                                                            |                                                |                                      |                                                |               |                  | รวมขอดเดบิต 100,000.00<br>รวมขอดเดริลิต 100,000.00 |
|                                                                                                    |                                                            |                                                |                                      |                                                |               |                  |                                                    |
|                                                                                                    |                                                            |                                                |                                      |                                                |               |                  | < ก่อนหน้า                                         |
|                                                                                                    |                                                            |                                                |                                      | ว่าลองการบันทึก                                |               |                  |                                                    |
|                                                                                                    |                                                            |                                                |                                      |                                                |               |                  |                                                    |

ภาพที่ 9

กดปุ่ม 🚺 จัดเก็บรายการนี้ลงในตาราง เพื่อบันทึกข้อมูลลงในตาราง ตามภาพที่ 10

| GFMIS<br>WEBIONLINE<br>nuturity of Janana                                                               | ระบบบริหารการเงินกา<br>GOVERNMENT FISCAL MAN                        | รดสังกาดรัฐแบบอิเ<br>AGEMENT INFORMAT                    | ลิกทรอนิกส์<br>ION SYSTEM                                   | ×                                                               |                                                 |                                                                             |                                                                                             |                                                                                 |
|----------------------------------------------------------------------------------------------------|---------------------------------------------------------------------|----------------------------------------------------------|-------------------------------------------------------------|-----------------------------------------------------------------|-------------------------------------------------|-----------------------------------------------------------------------------|---------------------------------------------------------------------------------------------|---------------------------------------------------------------------------------|
| รนัสผู้ใช้: 9999999991110<br>เข้าสู่ระบบเมื่อ: 13:55:17<br>ออกจากระบบ I ข้อมูลผู้ใช้ I<br>แก้ไขรนัสผ่าน | ผู้บันทึก: จ<br><u>บันทึกรายการบั</u><br>สร้างเอกสารบันทึกรายการบัญ | กแหน่งงาน : -<br>ญชี สำหรับเอ<br>ข้                      | <sup>สังกัด :</sup><br>ุ<br>มกสารที่พักไ                    | สำนักงานเฉขานุการกรม<br>อนุร<br>ไว <b>้ (บช. 04)</b>            | กรมพัฒนาพลังง                                   | านทดแทน&                                                                    |                                                                                             | สร้าง  ค้นหา                                                                    |
| ระบบบัญชีแยกประเภท<br>บช01 » บันทึกราชการบัญชี                                                          | ข้อมูลทั่วไป<br>รายละเอียดเอกสาร                                    |                                                          | รายการบั                                                    | ญชิ                                                             |                                                 |                                                                             |                                                                                             |                                                                                 |
| แขกบระเรท<br>บช02 » บันทึกรายการปรับปรุง<br>บัญชีค้างรับ-ค้างจ่าย                                       | สำดับที่ 4                                                          | <u>PK</u> เดบิต 🍸                                        |                                                             | <u>เอกสารสำรองเงิน</u>                                          | <u>I</u>                                        |                                                                             |                                                                                             |                                                                                 |
| ้<br>บช03 » บันทึกรายการปรับลด<br>บัญชิเงินฝากคลัง                                                      | <u>รหัสบัญชีแยกประเภท</u>                                           |                                                          |                                                             | <u>รหัสศูนย์ต้นทุน</u>                                          |                                                 |                                                                             |                                                                                             |                                                                                 |
| บช04 » บันทึกราชการบัญชี<br>สำหรับเอกสารที่พักไว้<br>บช05 » งบทดลอง - หน่วยงาน<br>อิสระแอะองอ์กราหารบ   | <u>รหัสแหล่งของเงิน</u>                                             | 2555 💌                                                   |                                                             | <u>รหัสงบประมาณ</u>                                             |                                                 |                                                                             | 2                                                                                           |                                                                                 |
| บช08 » งบทดลอง - หน่วยงาน<br>ต่างประเทศ                                                                 | <u>รหัสกิจกรรมหลัก</u>                                              |                                                          | 2                                                           | <u>รหัสกิจกรรมย่อย</u>                                          |                                                 |                                                                             |                                                                                             |                                                                                 |
|                                                                                                    | <u>รหัสบัญชีเงินฝากคลัง</u>                                         |                                                          |                                                             | <u>รหัสเจ้าของบัญขึ</u>                                         | <u>ใเงินฝากคลัง</u>                             |                                                                             |                                                                                             |                                                                                 |
|                                                                                                    | <u>รหัสบัญชิย่อย</u>                                                |                                                          |                                                             | <u>รหัสเจ้าของบัญชี</u>                                         | lüən                                            |                                                                             | ]                                                                                           |                                                                                 |
|                                                                                                    | <u>รหัสหน่วยงานคู่ค้า</u><br>(Trading Partner)                      |                                                          | ]                                                           | รหัสรายได้                                                      |                                                 |                                                                             | ]                                                                                           |                                                                                 |
|                                                                                                    | รหัสหมวดพัสดุ                                                       |                                                          | ]                                                           | <u> สำนวนเงิน</u>                                               |                                                 |                                                                             | บาท                                                                                         |                                                                                 |
|                                                                                                    | <u>รายละเอียดบรรทัดรายการ</u>                                       |                                                          |                                                             |                                                                 |                                                 |                                                                             |                                                                                             |                                                                                 |
|                                                                                                    |                                                                     | จัดเก็บรายก                                              | ารนี้ลงในตาราง                                              | ลบข้อมูลรายการนี้                                               | สร้างข้อมูล                                     | เรายการใหม่                                                                 |                                                                                             |                                                                                 |
|                                                                                                    | เลือกสำคัญที่ PK                                                    | ชื่อบัญชี<br>เยอุดหนุน-หน่วยงานภาค<br>วดรายจ่าย<br>เคลัง | รหัสบัญชิแยกป<br>รัฐ 5107010101<br>5301010101<br>1101020501 | (ระเภท รหัสดุนย์ดันทุ<br>1200500001<br>1200500001<br>8000100000 | น แหล่งของเงิง<br>5511410<br>5511410<br>5526000 | ເ <del>ຣນີສອນປຣະນາດເ</del><br>1200578001500001<br>1200578001500001<br>80001 | รหัสกิจกรรมหลัก<br>120051000D2179<br>120051000D2179<br>P1000<br>รวมยอดเดบิด<br>รวมยอดเดรดิด | จำนวนเงิน<br>100,000.00<br>100,000.00<br>100,000.00<br>200,000.00<br>100,000.00 |
|                                                                                                    |                                                                     |                                                          |                                                             | สำลองการบันทึก                                                  |                                                 |                                                                             |                                                                                             |                                                                                 |

ภาพที่ 10

ขั้นตอนการบันทึกรายการบัญชี

- รหัสบัญชีแยกประเภท

รายการบัญชี ลำดับที่ 4

- รหัสศูนย์ต้นทุน

- รหัสแหล่งของเงิน

- รหัสงบประมาณ

- รหัสกิจกรรมย่อย

- ลำดับที่ 4

- เลือก PK เครดิต
- ระบุรหัสบัญชีแยกประเภท 2111020101 บัญชีเงินรับฝากของรัฐบาล
- เอกสารสำรองเงิน ไม่ต้องระบุ
  - ระบุ 9999999999
    - ระบุ YY26000 โดย Y คือ 2 หลักท้ายของปีพุทธศักราช
    - ตัวอย่างระบุ 5526000
    - ระบุ 99999
- รหัสกิจกรรมหลัก ระบุ P1000
  - ไม่ต้องระบุ
- รหัสบัญชีเงินฝากคลัง ระบุบัญชีเงินฝากคลังของทุนหมุนเวียน จำนวน 5 หลัก
  - ตัวอย่างระบุ 00983

- รหัสเจ้าของบัญชีเงินฝากคลัง ระบุหน่วยเบิกจ่ายของทุนหมุนเวียน จำนวน 10 หลัก
  - ตัวอย่างระบุ 8000100000

ไม่ต้องระบุ

- รหัสบัญชีย่อย
- รหัสเจ้าของบัญชีย่อย ไม่ต้องระบุ
- รหัสหน่วยงานคู่ค้า ไม่ต้องระบุ
- (Trading Partner)
- รหัสรายได้ - จำนวนเงิน
- ไม่ต้องระบุ ระบุจำนวงเนวิณ
- ระบุจำนวนเงินที่ผลักส่ง ตัวอย่างระบุ 100000
- รายละเอียดบรรทัดรายการ ระบุคำอธิบายรายการ
  - ตัวอย่างระบุ เบิกหักผลักส่งเงินงบประมาณให้ทุนหมุนเวียน

รายละเอียดตามภาพที่ 11

|                                                                                                    | ระบบบริหารการเงินกา<br>GOVERNMENT FISCAL MAN                              | <b>เรดลังกาดรัฐแบบอ</b> ิเล<br>AGEMENT INFORMAT | ลิ <mark>กทรอนิกส์</mark><br>ION SYSTEM               | X                                     |                    |                  |                                                   |
|----------------------------------------------------------------------------------------------------|---------------------------------------------------------------------------|-------------------------------------------------|-------------------------------------------------------|---------------------------------------|--------------------|------------------|---------------------------------------------------|
| รหัสผู้ใช้: 9999999991110<br>เข้าสู่ระบบเมื่อ: 13:55:17<br>ออกจากระบบ   ข้อมูลผู้ใช้  <br>แก้ไซรหัสผ่าน | ผู้บันทึก: ๙<br><mark>บันทึกรายการบั</mark><br>สร้างเอกสารบันทึกรายการบัญ | <sup>ถาแหน่งงาน: -</sup><br>ญชี สำหรับเอ<br>ช   | <sup>สังกัด</sup> : <sup>สั</sup> บ<br>เกสารที่พักไว้ | นักงานเลขานการกรม<br>ร<br>ถ้ (บช. 04) | ารมพัฒนาพลังง      | านทดแทน&         | สร้าง  คันหา                                      |
| ระบบบัญชีแยกประเภท                                                                                      | ข้อมูลทั่วไป                                                              |                                                 | รายการบัญร์                                           | 8                                     |                    |                  |                                                   |
| บช01 » บันทึกรายการบัญชี                                                                                | รายละเอียดเอกสาร                                                          |                                                 |                                                       |                                       |                    |                  |                                                   |
| นอกบระเภท<br>บช02 » บันทึกรายการปรับปรุง<br>บัญชีค้างรับ-ค้างจ่าย                                       | สำดับที่ 4                                                                | <u>PK</u> เครดิต 🌱                              |                                                       | <u>เอกสารสำรองเงิน</u>                |                    |                  |                                                   |
| บช03 » บันทึกรายการปรับลด<br>บัญชิเงินฝากคลัง                                                           | <u>รหัสบัญชิแยกประเภท</u>                                                 | 2111020101                                      |                                                       | <u>รหัสศุนย์ต้นทุน</u>                |                    | 9999999999       |                                                   |
| บช04 » บันทึกรายการบัญชี<br>สำหรับเอกสารที่พักไว้<br>บช05 » งบทดลอง - หน่วยงาน                          | <u>รหัสแหล่งของเงิน</u>                                                   | 2555 💌 5526000                                  | 2                                                     | <u>รหัสงบประมาณ</u>                   |                    | 99999            |                                                   |
| อิสระและองค์กรมหาช่น<br>บช่08 » งบทดลอง - หน่วยงาน<br>ต่างประเทศ                                        | <u>รหัสกิจกรรมหลัก</u>                                                    | P1000                                           |                                                       | รหัสกิจกรรมย่อย                       |                    |                  | 2                                                 |
| เมนูถัดไป  กลับหน้าหลัก                                                                                 | <u>รหัสบัญชีเงินฝากคลัง</u>                                               | 00983                                           |                                                       | <u>รหัสเจ้าของบัญช</u> ี              | <u>เงินฝากคลัง</u> | 8000 100000      |                                                   |
|                                                                                                    | <u>รหัสบัญชีย่อย</u>                                                      |                                                 |                                                       | <u>รหัสเจ้าของบัญช</u> ี              | <u>น่อน</u>        |                  |                                                   |
|                                                                                                    | <u>รหัสหน่วยงานคู่ด้า</u><br>(Trading Partner)                            |                                                 | ]                                                     | รหัสรายได้                            |                    |                  | ]                                                 |
|                                                                                                    | รหัสหมวดพัสดุ                                                             |                                                 | ]                                                     | <u> สำนวนเงิน</u>                     |                    | 100000           | ארע                                               |
|                                                                                                    | <u>รายละเอียดบรรทัดรายการ</u>                                             | เบิกพักผลักส่งเงินงบประเ                        | มาณให้ทุนหมุนเวียน                                    |                                       |                    |                  |                                                   |
|                                                                                                    |                                                                           | จัดเก็บรายกา                                    | รนี้ลงในตาราง                                         | ลบข้อมูลรายการนี้                     | สร้างข้อมูล        | ลรายการใหม่      |                                                   |
|                                                                                                    | เลือก สำดับที่ PK                                                         | ชื่อบัญชี                                       | รหัสบัญชีแยกประ                                       | ะเภท รหัสศูนย์ต้นทุเ                  | เ แหล่งของเงิา     | น รหัสงบประมาณ   | รหัสกิจกรรมหลัก จำนวนเงิน                         |
|                                                                                                    | 📄 1 เดบิตค่าใช้จ่                                                         | ายอุดหนุน-หน่วยงานภาค<br>                       | \$5 5107010101                                        | 1200500001                            | 5511410            | 1200578001500001 | 120051000D2179 100,000.00                         |
|                                                                                                    | 📃 2 เครตตบรบหม                                                            | เวตรายจาย<br>เคลัง                              | 1101020501                                            | 8000100000                            | 5526000            | 80001            | P1000 100,000.00                                  |
|                                                                                                    |                                                                           |                                                 |                                                       |                                       |                    |                  | รวมยอดเดบิต 200,000.00<br>รวมยอดเครดิต 100,000.00 |
|                                                                                                    |                                                                           |                                                 |                                                       |                                       |                    |                  | < ก่อนหน้า                                        |
|                                                                                                    |                                                                           |                                                 |                                                       | สำลองการบันทึก                        |                    |                  |                                                   |

ภาพที่ 11

กดปุ่ม 🚺 จัดเก็บรายการนี้ลงในตาราง เพื่อบันทึกข้อมูลลงในตาราง ตามภาพที่ 12

|                                                                                      | ระบบบริหารการเงินท<br>GOVERNMENT FISCAL MA                | ารดลังกาดรัฐแบบอิเล็กกรอนิกส<br>vagement information system | ×                                                      |                                                                        |
|--------------------------------------------------------------------------------------|-----------------------------------------------------------|-------------------------------------------------------------|--------------------------------------------------------|------------------------------------------------------------------------|
| รหัสผู้ใช้: 9999999991110<br>เข้าสู่ระบบเมื่อ: 13:55:17<br>ออกจากระบบ   ข้อมูลผู้ใช้ | ผู้บันทึก:<br>บันทึกรายการบั<br>สร้างเอกสารบันทึกรายการบั | ศาแหน่งงาน: -<br>ปัญขี สำหรับเอกสารที่<br><sub>บขั</sub>    | <sub>สังกัด</sub> : <sub>อนุร</sub><br>พักไว้ (บช. 04) | เาพลังงานทดแทน& สร้าง  คัน                                             |
| <u>แก้ไขรหิสผ่าน</u>                                                                 |                                                           |                                                             |                                                        |                                                                        |
| ระบบบัญชีแยกประเภท                                                                   | ข้อมูลทั่วไป                                              | 5                                                           | ายการบัญชี                                             |                                                                        |
| แยกประเภท                                                                            | รายละเอียดเอกสาร                                          |                                                             |                                                        |                                                                        |
| บช02 » บันทึกรายการปรับปรุง<br>บัณฑีด้างรับ-ด้างว่าย                                 | สำดับที่ 5                                                | <u>PK</u> เดมิด 🎽                                           | <u>เอกสารสำรองเงิน</u>                                 |                                                                        |
| มช03 » บันทึกรายการปรับลด<br>บัญชิเงินฝากคลัง                                        | <u>รหัสบัญชีแยกประเภท</u>                                 |                                                             | รหัสศูนย์ต้นทุบ                                        |                                                                        |
| บช04 ≫ บันทึกรายการบัญชื                                                             |                                                           |                                                             |                                                        |                                                                        |
| สาหรบเอกสารทพการ<br>10:405 » งบทดลอง - หน่วยงาน<br>อิสระและองค์กรมหาชน               | <u>รนัสแหล่งของเงิน</u>                                   | 2555 💟                                                      | <u>รหัสงบประมาณ</u>                                    |                                                                        |
| บช08 » งบทดลอง - หน่วยงาน<br>ต่างประเทศ                                              | <u>รหัสกิจกรรมหลัก</u>                                    |                                                             | <u>รหัสกิจกรรมย่อย</u>                                 |                                                                        |
| เมนูถัดไป  กลับหน้าหลัก                                                              | <u>รหัสบัญชีเงินฝากคลัง</u>                               |                                                             | รนัสเจ้าของบัญชีเงินฝากศ                               | <u>18</u>                                                              |
|                                                                                      | <u>รหัสบัญชีย่อย</u>                                      | <b></b>                                                     | <u>รหัสเจ้าของบัญชีย่อย</u>                            |                                                                        |
|                                                                                      | <u>รหัสหน่วยงานคู่ด้า</u><br>(Trading Partner)            |                                                             | รหัสรายได้                                             |                                                                        |
|                                                                                      | รหัสหมวดพัสดุ                                             |                                                             | <u> สำนวนเงิน</u>                                      | บาท                                                                    |
|                                                                                      | <u>รายละเอียดบรรทัดรายการ</u>                             |                                                             |                                                        |                                                                        |
|                                                                                      |                                                           | จัดเก็บรายการนี้ลงในตาราง                                   | ลบข้อมูลรายการนี้ สร้                                  | างข้อมูลรายการใหม่                                                     |
|                                                                                      | เลือก สำดับที่ PK                                         | ชื่อบัญชี รหัสบัญข์                                         | ในยกประเภท รหัสศูนย์ต้นทุน แหล่ง:                      | ของเงิน รหัสงบประมาณ รหัสกิจกรรมหลัก จำนวนเงิน                         |
|                                                                                      | 📄 1 เดบิตค่าใช้                                           | จ่ายอุดหนุน-หน่วยงานภาครัฐ 5107010                          | 101 1200500001 55114                                   | 10 1200578001500001 120051000D2179 100,000.00                          |
|                                                                                      | 📄 2 เครดิตปรับห                                           | มวดรายจ่าย 5301010                                          | 101 1200500001 55114                                   | 10 1200578001500001 120051000D2179 100,000.00                          |
|                                                                                      | 📃 3 เดบิตเงินฝา                                           | เกคลัง 1101020                                              | 501 8000100000 55260                                   | 00 80001 P1000 100,000.00                                              |
|                                                                                      |                                                           | N 111020-2111020                                            | 101 999999999 33200                                    | 555555 200,000.00<br>รวมยอดเดบิต 200,000.00<br>รวมยอดเครดิต 200,000.00 |
|                                                                                      |                                                           |                                                             |                                                        | < ก่อนหนัว                                                             |
|                                                                                      |                                                           |                                                             | สาลองการบันทึก                                         |                                                                        |

ภาพที่ 12

หลังจากกดปุ่ม "จัดเก็บรายการนี้ลงในตาราง" ทั้งด้านเดบิตและด้านเครดิต ระบบแสดงรายละเอียด ของคู่บัญชีประกอบด้วย ลำดับที่ PK ชื่อบัญชี รหัสบัญชีแยกประเภท รหัสศูนย์ต้นทุน แหล่งของเงิน รหัสงบประมาณ รหัสกิจกรรมหลัก และจำนวนเงิน ให้ตรวจสอบความถูกต้องของการบันทึกรายการ

 - กดปุ่ม (ร่าลองการบันทึก) เพื่อตรวจสอบความถูกต้องของการบันทึกโดยระบบแสดงผลการตรวจสอบตาม ภาพที่ 10

#### ระบบแสดงผลการตรวจสอบ

หลังจากกดปุ่ม "จำลองการบันทึก" ระบบแสดงรายละเอียดผลการตรวจสอบ ประกอบด้วย ผลการ บันทึก รหัสข้อความ และคำอธิบาย ให้ตรวจสอบและดำเนินการ ดังนี้

| ผลการบันทึก รหัสข้อความ | ศาอธิบาย                                           |
|-------------------------|----------------------------------------------------|
| สาเร็จ RW 614 (         | ตรวจสอบเอกสาร - ไม่มีข้อผิดพลาด :BKPFF\$QASCLNT250 |
| บันท์                   | <b>กกข้อมูล</b> กลับไปแก้ไขข้อมูเ                  |

ภาพที่ 13

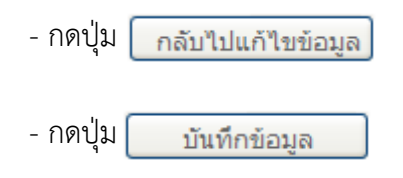

กรณีที่มีความผิดพลาดให้กดปุ่มนี้ เพื่อย้อนกลับไปหน้าจอรายการ บันทึกปรับปรุงตามภาพที่ 12 กรณีที่ไม่มีรายการผิดพลาดให้กดปุ่มนี้ เพื่อให้ระบบบันทึกรายการ ตามภาพที่ 14

#### ระบบบันทึกรายการ

หลังจากกดปุ่ม "บันทึกข้อมูล" ระบบบันทึกรายการ โดยแสดงผลการบันทึกเป็น "สำเร็จ" ได้เลขที่เอกสาร 36XXXXXXX ให้เลือกกดปุ่มใดปุ่มหนึ่ง เพื่อกลับไปหน้าจอหลัก ก่อนที่จะออกจากระบบ ดังนี้

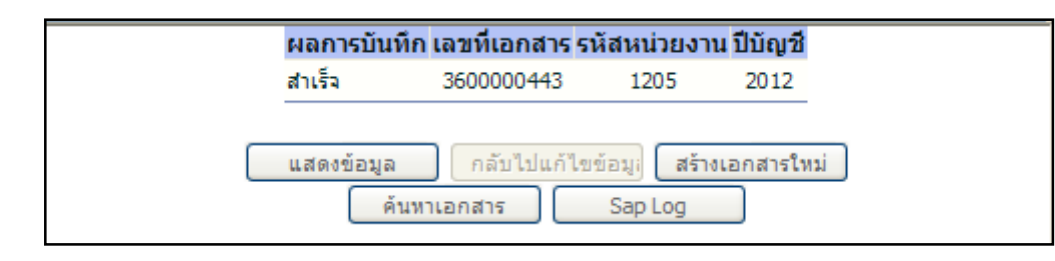

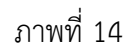

| - กดปุ่ม | แสดงข้อมูล      |
|----------|-----------------|
| - กดปุ่ม | สร้างเอกสารใหม่ |
| - กดปุ่ม | ด้นหาเอกสาร     |
| - กดปุ่ม | Sap Log         |

เพื่อแสดงข้อมูลที่ได้บันทึกรายการ ตามภาพที่ 15 และ 16 เพื่อบันทึกรายการต่อไป หรือ เพื่อค้นหารายการที่บันทึกผ่านแบบ บช04 เพื่อพิมพ์รายงาน Sap Log

|                                                                                   | ระบบบริหารกา<br>GOVERNMENT FISC          | รเงินการดลังกาดรัฐแน<br>AL MANAGEMENT INFOR | <mark>เบอิเล็กทรอนิทส์</mark><br>MATION SYSTEM | ×                            |                 |                  |                 |              |
|-----------------------------------------------------------------------------------|------------------------------------------|---------------------------------------------|------------------------------------------------|------------------------------|-----------------|------------------|-----------------|--------------|
| รหัสผ้ใช้: 9999999991110                                                          | ผู้บันทึก:                               | ดำแหน่งงาน : -                              | สังกัด                                         | สำนักงานเลขานุการกรม<br>อนุร | ม กรมพัฒนาพลังง | มานทดแทน&        |                 | สร้าง ∣ด้นหา |
| เข้าสู่ระบบเมื่อ: 11:22:44<br><u>ออกจากระบบ   ข้อมูลผู้ใช้  </u><br>แก้ไขรหัสผ่าน | <b>บันทึกรายก</b><br>สร้างเอกสารบันทึกรา | <b>ารบัญชี สำหรับเ</b><br>ยการบัญชี         | อกสารที่พักไว้                                 | (บช. 04)                     |                 |                  |                 |              |
| ระบบบัญชีแยกประเภท<br>บช01 » บันทึกรายการบัญชีแยก<br>ประเภท                       | เลขที่ใบบันทึกรายกา                      | <b>รบัญชี</b> 3600000443 20                 | 12                                             | เลขทีเ                       | เอกสารกลับรายกา | 5                |                 |              |
| บช02 » บันทึกรายการปรับปรุง<br>มัญชีค้างรับ-ค้างจ่าย                              | ผู้บันทึกรายการ                          | 9999999991110                               |                                                |                              |                 |                  |                 |              |
| บช03 » บันทึกรายการปรับลด<br>บัณชิเงินฝากคลัง                                     | ข้อมูลทั่วไป                             |                                             | รายการบัญชี                                    |                              |                 |                  |                 |              |
| บช04 » บันทึกรายการบัญชี                                                          | รหัสหน่วยงาน                             | 1205                                        |                                                |                              |                 | วันที่เอกสาร     | 21 สิงหาคม 2555 |              |
| ลาหรบเอกสารทพก เว<br>บช05 » งบทดลอง - หน่วยงาน<br>อิสระและองค์กรมหาชน             | รหัสพื้นที่                              | กรมพฒนาพลงงานทดแทน&<br>1000 - ส่วนกลาง      | ១ <b>ដ</b> ទ                                   |                              |                 | วันที่ผ่านรายการ | 21 สิงหาคม 2555 |              |
| บช08 » งบทดลอง - หน่วยงาน<br>ล่างประเทศ                                           | รหัสหน่วยเบิกจ่าย                        | 1200500001                                  |                                                |                              |                 | <b>N</b> 20      | 11              |              |
|                                                                                   |                                          | สำนักงานเลขานุการกรม                        |                                                |                              |                 |                  |                 |              |
| เมนูถัดไป∣กลับหน้าหลัก                                                            | ประเภทเอกสาร                             | N1 - เบิกทักผลักส่งเงินงบปร                 | ระมาณเป็นเงินฝากคลังของ                        | ทุนหมุนเวียน                 | $\vee$          | การอ่างอิง       | P558000001      |              |
|                                                                                   |                                          |                                             | สร้างเอกสารใหม่                                | ) <u>พิมพ์ราองาน</u>         | Sap Log         |                  |                 | ถัดไป »      |

|                                                                            | S:U<br>GOVERN            | UUSK                    | FISCA                 | เงินการดลังกาดรัฐ<br>L MANAGEMENT INF | แบบอิเล็กกรอนิเ<br>ORMATION SYST | na<br>EM                    | ×                         |                 |                  |                             |                        |
|----------------------------------------------------------------------------|--------------------------|-------------------------|-----------------------|---------------------------------------|----------------------------------|-----------------------------|---------------------------|-----------------|------------------|-----------------------------|------------------------|
| รนัสผ้ใช้: 999999991110                                                    | ผู้<br>บันทึก :          |                         |                       | ตำแหน่งงาน : -                        |                                  | สังกัด : <mark>ส่</mark> อา | ำนักงานเลขานุการกร<br>ปุร | ่ม กรมพัฒนาพลัง | งานทดแทน&        |                             | สร้าง  ด้นหา           |
| เข้าสู่ระบบเมื่อ: 13:55:17<br>ออกจากระบบ   ข้อมูลผู้ใช้  <br>แก้ไขรหัสผ่าน | <b>บันที</b><br>สร้างเอก | <b>่ กรา</b><br>เสารบัน | <b>ยกา</b><br>ทึกรายก | <b>รบัญชี สำหรั</b> ร<br>การบัญชี     | บเอกสารที่เ                      | พักไว้ (                    | บช. 04)                   |                 |                  |                             |                        |
| ระบบบัญชีแยกประเภท<br>บช01 » บันทึกรายการบัญชี<br>แยกประเภท                | เลขที่ใบบ                | บันทึกรา                | ายการบ้               | <b>ល្ខែឌី</b> 3600000443              | 2012                             |                             | เลขที่เ                   | เอกสารกลับรายกา | 5                |                             |                        |
| บช02 » บันทึกรายการปรับปรุง<br>บัญชีด้างรับ-ด้างจ่าย                       | 1324111                  |                         |                       |                                       | ,<br>                            |                             |                           |                 |                  |                             |                        |
| บช03 » บันทึกรายการปรับลด<br>เว้าเชิเวินปากกว้า                            |                          |                         | ข้อมูล                | ทั่วไป                                |                                  | รายการบัญ                   | ซี                        |                 |                  |                             |                        |
| บญขเงนพ เกพลง<br>มหยุ่น » มันนี้อรายอารบัญชี                               | รายละเอื                 | มียดเอศ                 | าสาร 🖄                | ]                                     |                                  |                             |                           |                 |                  | < ก่อนหา                    | น้า 1/4 <b>ถัดไป</b> ≫ |
| สำหรับเอกสารที่พักไว้                                                      | เลือก ส่                 | ำดับที                  | PK                    | ชื่อบัญชื                             | รหัสบั                           | ญชีแยกประ                   | ะเภท รหัสศูนย์ต้นท        | ุน แหล่งของเงิน | รหัสงบประมาณ     | รหัสกิจกรรมหลัก             | จำนวนเงิน              |
| บช05 » งบทดลอง - หน่วยงาน                                                  |                          | 1                       | เดบต                  | คาเชจายอุดหนุน-หนวย                   | เงานภาครฐ 510/0                  | 10101                       | 1200500001                | 5511410         | 12005/8001500001 | 120051000D21/9              | 100,000.00             |
| อิสระและองค์กรมหาชน                                                        |                          | 2                       | เครดต<br>เอยิต        | บรบหมวดรายจาย                         | 53010                            | 20501                       | 1200500001                | 5511410         | 1200578001500001 | 120051000D2179              | -100,000.00            |
| บช08 » งบทดลอง - หน่วยงาน                                                  |                          | 4                       | เตรดิต                | เงินตากคลง<br>เงินรับฝากของรัฐบาล     | 21110                            | 20301                       | 000010000                 | 5526000         | 99999            | P1000                       | -100,000.00            |
|                                                                            | 123                      | -                       | CPISOIDI              |                                       | 21110.                           | 20101                       |                           | 3320000         |                  | รวมยอดเดบิต<br>รวมยอดเครดิต | 200,000.00             |
|                                                                            |                          |                         |                       |                                       | สร้างเอกส                        | กรใหม่                      | พิมพ์รายงาน               | Sap Log         |                  |                             | < ก่อนหน้า             |

ภาพที่ 16

# และเมื่อกรมบัญชีกลางผ่านรายการ ระบบจะแสดงข้อมูลที่ได้บันทึกรายการตามภาพที่ 17 และ 18

|                                                                           | S:UUUSHISHI<br>GOVERNMENT FISC           | เรเงินการดลังกาดรัฐแบบ<br>AL MANAGEMENT INFORMA | <mark>JIAnnsouna</mark><br>Ation System | $\times$                       |                |                  |                 |              |
|---------------------------------------------------------------------------|------------------------------------------|-------------------------------------------------|-----------------------------------------|--------------------------------|----------------|------------------|-----------------|--------------|
| รนัสผ้ใช้: 9999999991110                                                  | ผู้บันทึก:                               | ตำแหน่งงาน : -                                  | สังกัด                                  | ู้สำนักงานเลขานุการกรม<br>อนุร | กรมพัฒนาพลังง  | มานทดแทน&        |                 | สร้าง ∣ค้นหา |
| เข้าสู่ระบบเมือ: 11:22:44<br>ออกจากระบบ   ข้อมูลผู้ใช้  <br>แก้ไขรหัสผ่าน | <b>บันทึกรายก</b><br>สร้างเอกสารบันทึกรา | <b>ารบัญชี สำหรับเอ</b> เ<br>ยการบัญชี          | กสารที่พักไว้                           | ์ (บช. 04)                     |                |                  |                 |              |
| ระบบบัญชีแยกประเภท<br>บช01 » บันทึกรายการบัญชีแยก<br>ประเภท               | เลขที่ใบบันทึกรายกา                      | <b>รบัญชี</b> 3600000443 2012                   |                                         | เลขที่เอ                       | มกสารกลับรายกา | 5                |                 |              |
| บช02 » บันทึกรายการปรับปรุง<br>บัญชีด้างรับ-ด้างจ่าย                      | ผู้บันทึกรายการ                          | 999999991110                                    |                                         |                                |                |                  |                 |              |
| บช03 » บันทึกรายการปรับลด<br>บัณฑิเวินปากคลัง                             | ข้อมูลทั่วไป                             |                                                 | รายการบัญชี                             |                                |                |                  |                 |              |
| บญชเงนตากคลง<br>บช04 » บันทึกรายการบัญชี                                  | รหัสหน่วยงาน                             | 1205                                            |                                         |                                |                | วันที่เอกสาร     | 21 สิงหาคม 2555 |              |
| สำหรับเอกสารที่พักใว้                                                     |                                          | กรมพัฒนาพลังงานทดแทน&อนุ                        | 15                                      |                                |                |                  |                 |              |
| บช05 » งบทดลอง - หน่วยงาน<br>อิสระและองค์กรมหาชน                          | รหัสพื้นที่                              | 1000 - ส่วนกลาง 💉                               |                                         |                                |                | วันที่ผ่านรายการ | 21 สิงหาคม 2555 |              |
| บช08 » งบทดลอง - หน่วยงาน<br>ต่างประเทศ                                   | รหัสหน่วยเบิกจ่าย                        | 1200500001                                      |                                         |                                |                | 920              | 11              |              |
|                                                                           |                                          | สำนักงานเลขานุการกรม                            |                                         |                                |                |                  |                 |              |
| เมนูถัดไป ∣กลับหน้าหลัก                                                   | ประเภทเอกสาร                             | N1 - เบิกพักผลักส่งเงินงบประม                   | าณเป็นเงินฝากคลังขอ                     | งทุนหมุนเวียน                  | ×              | การอ้างอิง       | P558000001      |              |
|                                                                           |                                          |                                                 | สร้างเอกสารใหม่                         | พิมพ์รายงาน                    | Sap Log        |                  |                 | ถัดไป »      |

ภาพที่ 17

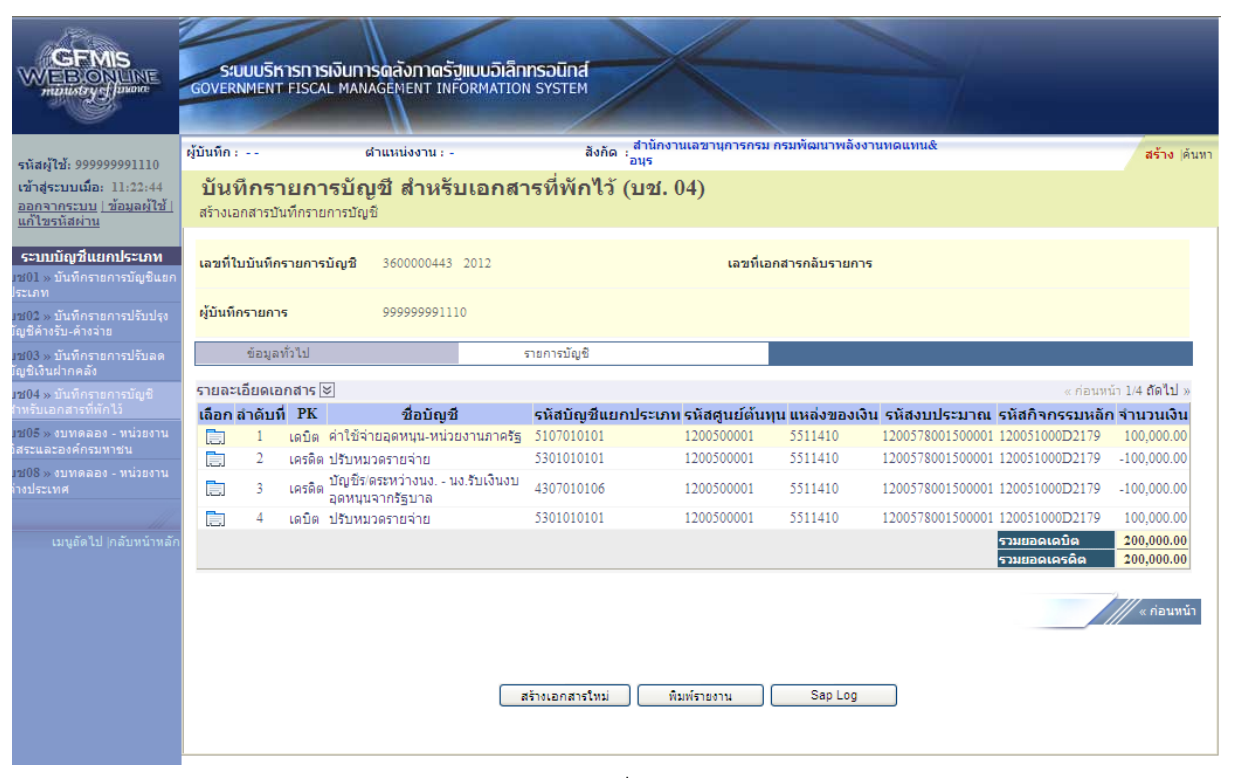

ภาพที่ 18